1

# Administración del catálogo de servicios

Las siguientes tareas requieren de privilegios administrativos.

Ingresar al portal IthelpCenter. En el menú principal lateral seleccionar *Configuración del proceso > Modelo > Administrador de Categorías* 

| T-Heip-Center<br>the point where "all it needs are resolved                         |                                                                       |                                                                | P                          |                                         |  | : |  |
|-------------------------------------------------------------------------------------|-----------------------------------------------------------------------|----------------------------------------------------------------|----------------------------|-----------------------------------------|--|---|--|
|                                                                                     | Configuracion del proceso   Modelo                                    | Administrador de categorias                                    |                            |                                         |  | ø |  |
| Configuracion del proc                                                              |                                                                       | Explorador Detalle                                             |                            |                                         |  | : |  |
| <ul> <li>Ayuda remota</li> </ul>                                                    | <b># *</b>                                                            | Raíz/Servicio de Seguridad                                     |                            |                                         |  |   |  |
| <ul> <li>Tipo de usuario</li> </ul>                                                 | Introduzca el nodo para                                               | Nombre                                                         | Ruta                       |                                         |  |   |  |
| Configuracion                                                                       | > >                                                                   | Desconocido                                                    | Raíz/Servicio              | rvicio de Seguridad                     |  |   |  |
| Grupo                                                                               | Servicio de Seguridad                                                 | Firewall                                                       | Raíz/Servicio              | aíz/Servicio de Seguridad               |  |   |  |
| <ul> <li>Posiciones/Trabajos</li> </ul>                                             | ► Firewall                                                            | Antivirus                                                      | Raíz/Servicio de Seguridad |                                         |  |   |  |
| Modelo                                                                              | <ul> <li>Antivirus</li> <li>Servicio de Impresion</li> </ul>          |                                                                |                            |                                         |  |   |  |
| Editar                                                                              | <ul> <li>Servicio de Impresión</li> <li>Servicio de Nomina</li> </ul> |                                                                |                            |                                         |  |   |  |
| Administrador SLA                                                                   | Solicitudes IT                                                        |                                                                |                            |                                         |  |   |  |
| Administrador de cat                                                                | <ul> <li>Fallo de Hardware</li> </ul>                                 |                                                                |                            |                                         |  |   |  |
| Generar frase                                                                       |                                                                       |                                                                |                            |                                         |  |   |  |
|                                                                                     |                                                                       |                                                                |                            |                                         |  |   |  |
| Encuesta                                                                            |                                                                       |                                                                |                            |                                         |  |   |  |
| ■ Eventos                                                                           |                                                                       |                                                                |                            |                                         |  |   |  |
| Calendario                                                                          |                                                                       |                                                                |                            |                                         |  |   |  |
| <ul> <li>Presentacion</li> </ul>                                                    |                                                                       |                                                                |                            |                                         |  | - |  |
| Herramientas para creación/edición                                                  | de categorías                                                         |                                                                |                            |                                         |  |   |  |
| Para creación de categorías principales<br>o raíz<br>Ejemplo. Servicio de seguridad |                                                                       | Para edición de las categorías<br>principales o secundarias    | Pi o                       | Para expandir las categorías<br>o nodos |  |   |  |
| Creación de su<br>o nodos hijo<br>Ejemplo. Firew                                    | bcategorías 🗙                                                         | Para eliminar nodo de categoría<br>y los detalles relacionados | Pi o                       | ara contraer las categorías<br>nodos    |  |   |  |

#### Creación de categorías y subcategorías

- Editar categorías y subcategorías
- Agregar detalle a una categoría
- Editar detalle
- Verificar SLA

# Creación de categorías y subcategorías

- 1. Dar clic en el botón para crear categoría principal o raíz. En el campo ingresar el nombre de categoría principal y dar clic en **Si** para agregar.
- 2. Seleccionar la categoría creada y dar clic en el botón para creación de subcategorías o nodo hijo. Ingresar el nombre de subcategoría y dar clic en **Si** para agregar.

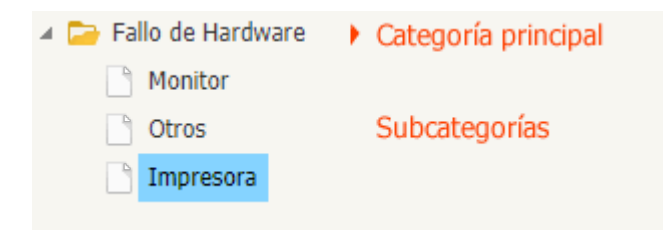

#### Editar categorías y subcategorías

Seleccionar en el árbol de categorías, la categoría principal y/o subcategorías y dar clic en el botón para edición de categorías. Dar clic en **Si** para guardar el cambio.

# Agregar detalle a una categoría

 Seleccionar la categoría principal y/o subcategorías a las que se va a agregar uno o más frases descriptivas de la categoría (detalle).

| 2023/10/17 13:07                                                         | 3/6 Administración del catálogo de servicios           |                               |                              |                                       |                                                                                 |  |  |
|--------------------------------------------------------------------------|--------------------------------------------------------|-------------------------------|------------------------------|---------------------------------------|---------------------------------------------------------------------------------|--|--|
|                                                                          | Exploi                                                 | rador Detalle                 |                              |                                       | 1                                                                               |  |  |
| Introduzca el nodo para buscar                                           | insertar actualizar Eliminar Verificar SLA<br>Acciones |                               |                              |                                       |                                                                                 |  |  |
| <ul> <li>Servicio de Seguridad</li> <li>Servicio de Impresion</li> </ul> | Fallo de Hardware/Impresora                            |                               |                              |                                       |                                                                                 |  |  |
| <ul> <li>Servicio de Nomina</li> </ul>                                   |                                                        | Nombre                        | Descripción                  | Permisos de usuario                   | Permisos de grupo                                                               |  |  |
| Solicitudes IT<br>Solicitudes Servicios                                  |                                                        | Incidente                     | Impresión borrosa            | 4                                     | 0                                                                               |  |  |
| Servers and Data                                                         |                                                        | Incidente                     | Impresora no imprime a color | 4                                     | 0                                                                               |  |  |
| <ul> <li>Network and Conectivity</li> <li>Fallo de Hardware</li> </ul>   |                                                        | Problema                      | Hay problemas con la impre   | 4                                     | 0                                                                               |  |  |
| Monitor Otros Impresora                                                  |                                                        |                               |                              |                                       |                                                                                 |  |  |
| Herramientas para creación/edición de ca                                 | ategorías                                              |                               |                              |                                       |                                                                                 |  |  |
| Para ingresar<br>nuevas frases por<br>nodo                               | acti                                                   | Para editar<br>Jalizar frases | Eliminar Pa<br>Eliminar      | ara eliminar 📋<br>ttalle Venficar SLA | Para verificar el<br>SLA que aplicaría a<br>la categoría/subcategoría<br>/frase |  |  |

- 2. En el panel *Detalle* dar clic en el botón **Insertar.** Se abrirá la ventana *Detalle de la categoría* completar los siguientes campos:
  - $\circ~$  Nombre: Tipo.

Ejemplo: Fallo o Incidente, Problema, Cambio, Requerimiento.

- Descripción: Frase asociada al nodo.
- Ejemplo: La impresión se bloquea.
- Agregar permiso por tipo de usuario: Más general, habilita visualización a todos los grupos que tengan asignado el tipo de usuario seleccionado.
- Agregar permiso por grupo: Más específico, permite visualización a uno o varios grupos.

|                        |       |                                 | Detalle de la categoría                                                                                                    | ×     |  |  |  |  |
|------------------------|-------|---------------------------------|----------------------------------------------------------------------------------------------------|-------|--|--|--|--|
|                        |       |                                 |                                                                                                    |       |  |  |  |  |
|                        |       | a :<br>lo de Hardware/Impresora |                                                                                                    |       |  |  |  |  |
|                        |       | mbre :                          |                                                                                                    |       |  |  |  |  |
|                        |       | Incidente                       |                                                                                                    |       |  |  |  |  |
|                        |       | Des                             | scripción :                                                                                                    |       |  |  |  |  |
|                        |       | La                              | a impresión se bloquea                                                                                                    |       |  |  |  |  |
|                        |       |                                 |                                                                                                    | _     |  |  |  |  |
|                        |       | Der                             | minore de veuerie :                                                                                                    |       |  |  |  |  |
| Clic para contraer     | _     | Pen                             | nisos de usuano .                                                                                                    |       |  |  |  |  |
| listado de tipos de us | uario |                                 |                                                                                                    |       |  |  |  |  |
|                        |       |                                 | System                                                                                                    |       |  |  |  |  |
|                        |       |                                 | Se Owner                                                                                                    |       |  |  |  |  |
|                        |       |                                 | See Handler                                                                                                    |       |  |  |  |  |
|                        |       |                                 | See Managers Informed                                                                                                    |       |  |  |  |  |
|                        |       |                                 | Sec.                                                                                                    | _     |  |  |  |  |
|                        |       |                                 | S OwnerProcess                                                                                                    |       |  |  |  |  |
|                        |       |                                 | Se treator                                                                                                    |       |  |  |  |  |
|                        |       |                                 | M Broklem Baview                                                                                                    |       |  |  |  |  |
|                        |       |                                 |                                                                                                    |       |  |  |  |  |
|                        |       |                                 |                                                                                                    |       |  |  |  |  |
|                        |       |                                 |                                                                                                    |       |  |  |  |  |
|                        |       | Der                             | N observes                                                                                                    |       |  |  |  |  |
|                        |       | Fen                             | nisos de grupo .                                                                                                    |       |  |  |  |  |
|                        |       |                                 | - cuna pratiticos de gregos                                                                                                    |       |  |  |  |  |
|                        |       |                                 | 🔗 Grupo de sistema                                                                                                    |       |  |  |  |  |
|                        |       |                                 | 📯 Grupo de mesa de servicio                                                                                                    |       |  |  |  |  |
|                        |       |                                 | Administrador de mesa de servicio                                                                                                    |       |  |  |  |  |
|                        |       |                                 | Second Second Se |       |  |  |  |  |
|                        |       |                                 | Se Administrador de problemas                                                                                                    |       |  |  |  |  |
|                        |       |                                 | Se Grupo de incidente 2do nivel                                                                                                    |       |  |  |  |  |
|                        |       |                                 | Se Grupo de incidente senior                                                                                                    |       |  |  |  |  |
|                        |       |                                 |                                                                                                    |       |  |  |  |  |
|                        |       |                                 |                                                                                                    |       |  |  |  |  |
|                        |       |                                 |                                                                                                    |       |  |  |  |  |
|                        |       |                                 | Grupo de cambios iunior                                                                                                    |       |  |  |  |  |
|                        |       |                                 | Se Grupo de cambios senior                                                                                                    |       |  |  |  |  |
|                        |       |                                 | Sector de cambios                                                                                                    |       |  |  |  |  |
|                        |       | 0                               | Se Grupo de usuarios                                                                                                    |       |  |  |  |  |
|                        |       |                                 |                                                                                                    |       |  |  |  |  |
|                        |       |                                 |                                                                                                    |       |  |  |  |  |
|                        |       |                                 | Guardar Can                                                                                                    | celar |  |  |  |  |

3. Dar clic en **Guardar.** para terminar la edición.

### Editar detalle

2023/10/17 13:07

- 1. Seleccionar la categoría principal y/o subcategorías, en el panel de Detalle se listarán todas las frases descriptivas del nodo.
- Activar la casilla de la frase a editar y dar clic en el botón Actualizar. Se abrirá la subventana Detalle de la categoría, editar en esta ventana el nombre, descripción o permisos por tipo de usuario o por grupo.
- 3. Dar clic en el botón **Guardar** de la ventana de edición.

## Verificar SLA

Con está función se verifica si hay al menos un SLA que aplique a un nodo de categoría.

- 1. Seleccionar la categoría principal y/o subcategorías, en el panel de Detalle se listarán todas las frases descriptivas del nodo.
- 2. Activar la casilla de la frase a verificar y dar clic en el botón **Verificar SLA**. En la subventana *Verificar SLA*:

Seleccionar los siguientes datos:

- Usuario
- Urgencia
- Es urgente (caso mayor)
- $\circ\,$  La categoría y el detalle están prese<br/>eleccionados

En la parte inferior se visualizará el SLA que aplicaría al tema.

From: http://www.leverit.com/ithelpcenter/ - IT Help Center

Permanent link: http://www.leverit.com/ithelpcenter/es:administrador:catalogo

Last update: 2020/12/15 06:13

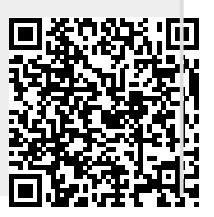